コンテンツとしてペットおよび好きな花、コレクションのページを作ります。 それぞれのファイル名および保存場所は次のとおりとします。

その1ではペットのページを作成します。

| コンテンツ  | ファイル名      | 保存フォルダ |
|--------|------------|--------|
| ペット    | pet1.htm   | pet    |
| 好きな花   | hana1.htm  | hana   |
| コレクション | colct1.htm | colct  |

| HTML Table Bui |             |     |
|----------------|-------------|-----|
| 画面背景色 文字色      | セル幅<br>(均等) | 2   |
| lavender navy  | 370         | 3 z |

## ファイル【pet1.htm】のHTML作成

ホームフォルダ内にフォルダ【pet】を作成する。

そのフォルダ【pet】内にファイル【pet1.htm】を作成する。 HTML Table Builder に上中央の背景画面色・文字色・セル幅および上右側のデータを入力してHTML を作成する。

このHTMLを【pet1.htm】のメモ帳に貼り付け上書き保存する。

- 次の青文字部を参考に【pet1.htm】を書き換えてください。
   上書き保存後【pet1.htm】ファイルのアイコンをダブルクリックし結果を確認してください。
- 次の赤文字部を参考に【pet1.htm】を書き加えてください。
   上書き保存後【pet1.htm】ファイルのアイコンをダブルクリックして書き加えて効果を確認 してください。

```
<html lang="ja">
                                                 注解説は本文参照
<head>
<title>可愛らしいペット</title>
<style type="text/css">
<!--
@import url(../qqq.css);
body{font-size:22pt;color:navy;background-color:lavender}
table{background-color:mintcream}
td{font-size:16pt}
.wh{width:370px}
-->
</style>
</head>
<body>
<div align="center">
<span class="red">可愛らしいペット</span><br><br>
<br>ペットを紹介します。ペットの画像をクリックしてください。<br><br>
class="wh">
<img src="pet1s.jpg" style="float:left"><br><br><br><br</pre>
<img src="pet2s.jpg" style="float:right"><br><br><br><br><br><br<?</pre>
class="wh">
<img src="pet3s.jpg" style="float:left"><br><br><br>プです。
</div>
</body>
</html>
```